## ODIN DIET INSTALLATION PROCEDURE:

Step-1: download our setup from our following website

## https://ifinltd.in/downloads

| SrNo | Caption                     | Download |
|------|-----------------------------|----------|
| 1    | NSE EQ SPAN MARGIN 02052022 | Θ        |
| 2    | NSE EQ SPAN MARGIN 29042022 | Θ        |
| 3    | MCX_SPAN_25 04 2022         | Θ        |
| 4    | NSE EQ SPAN MARGIN 25042022 | Θ        |
| 5    | ODIN DIET 2021              | Θ        |

Step-2: Right click on downloaded file, and click on "Run as administrator"

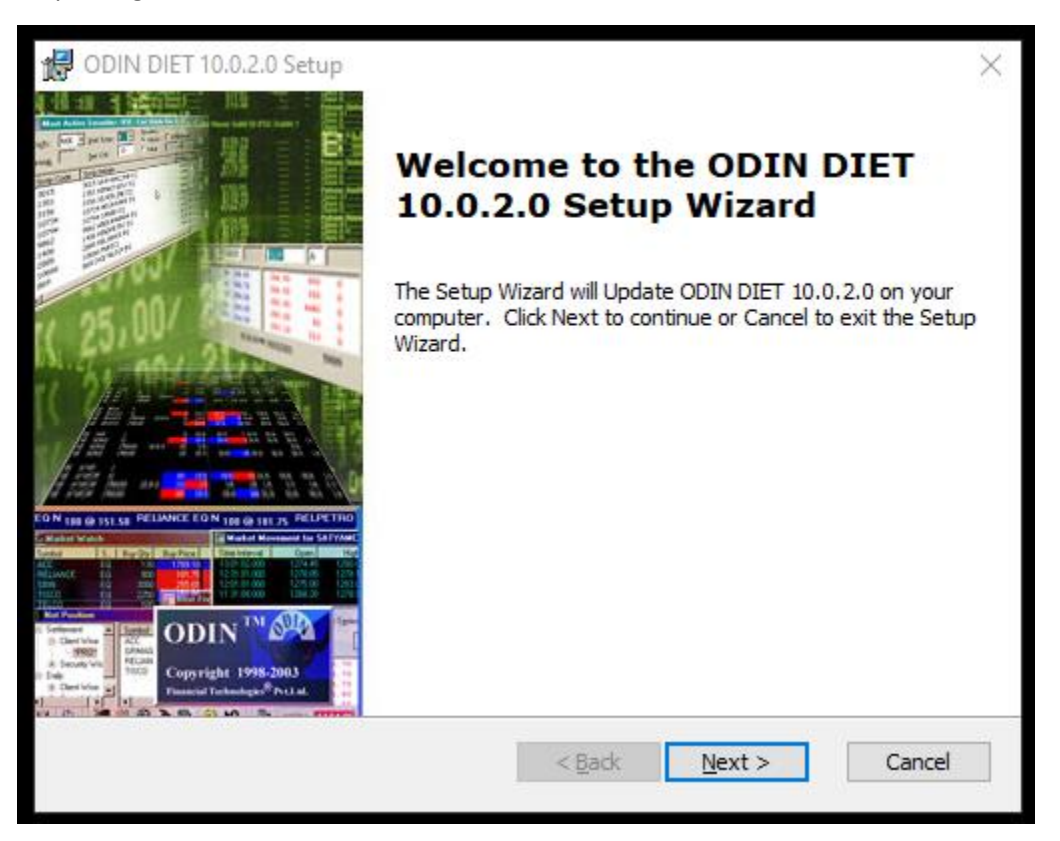

Step-3: Following page will open, click on Next

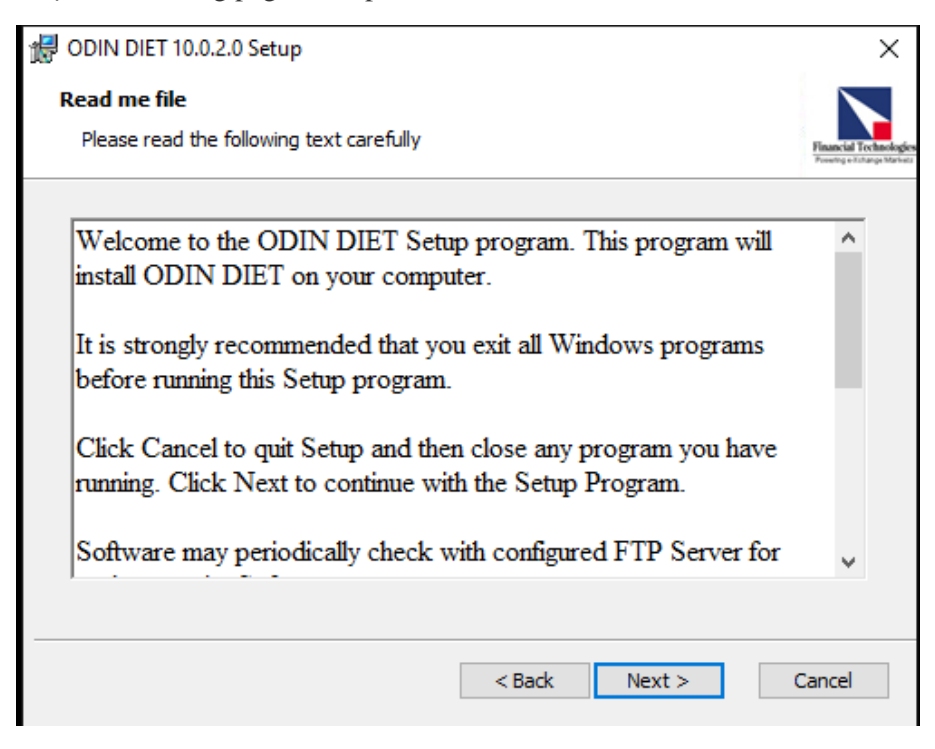

Stpe-4: Accept the terms and click on Next

| d ODIN DIET 10.0.2.0 Setup                                                                                                    | ×                      |
|----------------------------------------------------------------------------------------------------|------------------------|
| End-User License Agreement                                                                                                    |                        |
| Please read the following license agreement carefully                                                                                     | Financial Technologies |
|                                                                                                    |                        |
|                                                                                                    | ^                      |
|                                                                                                    |                        |
| FTIL LICENSE AGREEMENT                                                                                                    |                        |
| PLEASE CAREFULLY READ THE FOLLOWING TERM<br>AND CONDITIONS (THE "TERMS"). BY CLICKING TH<br>"ACCEPT" BUTTON BELOW, YOU HEREBY AGREE TO TH | IS<br>EE<br>E V        |
| • I accept the terms in the License Agreement                                                                                             |                        |
| $\bigcirc$ I do not accept the terms in the License Agreement                                                                             |                        |
| < Back Next > C                                                                                                    | ancel                  |

## Step-5: Click on Next

| 👹 ODIN DIET 10.0.2.0 Setup      |        |        | ×                      |
|---------------------------------|--------|--------|------------------------|
| Installation Type               |        |        |                        |
| Choose the installation type.   |        |        | Financial Technologies |
|                                 |        |        |                        |
|                                 |        |        |                        |
|                                 |        |        |                        |
| Install ODIN DIET 10.0.2.0 for: |        |        |                        |
| Only for me (Saravanan)         |        |        |                        |
| Everybody (all users)           |        |        |                        |
|                                 |        |        |                        |
|                                 |        |        |                        |
|                                 |        |        |                        |
|                                 |        |        |                        |
| Advanced Installer              |        |        |                        |
|                                 | < Pack | Nexts  | Cancel                 |
|                                 | < DOCK | Next > | Cancel                 |

Step-6: Click on Next

| 🕼 ODIN DIET 10.0.2.0 Setup                                                                   | _          |            | Х                                     |
|----------------------------------------------------------------------------------------------|------------|------------|---------------------------------------|
| Select Installation Folder<br>This is the folder where ODIN DIET 10.0.2.0 will be installed. |            | Financ     | ial Technologies<br>refinance Markets |
| To install in this folder, click "Next". To install to a different folder, ent<br>"Browse".  | er it belo | w or click |                                       |
| Eolder: C:\ODIN9105\DIET                                                                     | В          | rowse      |                                       |
| Update Service Installation Folder<br>C:\ODIN9105\DIET\                                      | В          | rowse      |                                       |
| < Rade Navet >                                                                               |            | Caper      |                                       |
| < Back Next >                                                                                |            | Cance      | 31                                    |

## Step-7: Click on Install

| 🖟 ODIN DIET 10.0.2.0 Setup                                                                                           |                                                     | ×                   |
|----------------------------------------------------------------------------------------------------|-----------------------------------------------------|---------------------|
| <b>Ready to Install</b><br>The Setup Wizard is ready to begin the ODIN DIET :                                        | 10.0.2.0 installation                               | nancial Technologie |
| Click "Install" to begin the installation. If you want t<br>installation settings, click "Back". Click "Cancel" to e | to review or change any of your<br>ixit the wizard. |                     |
|                                                                                                    |                                                     |                     |
| < Ba                                                                                                    | ack Install Car                                     | ncel                |

Step-8: After completing the installation, run Vcredist x86

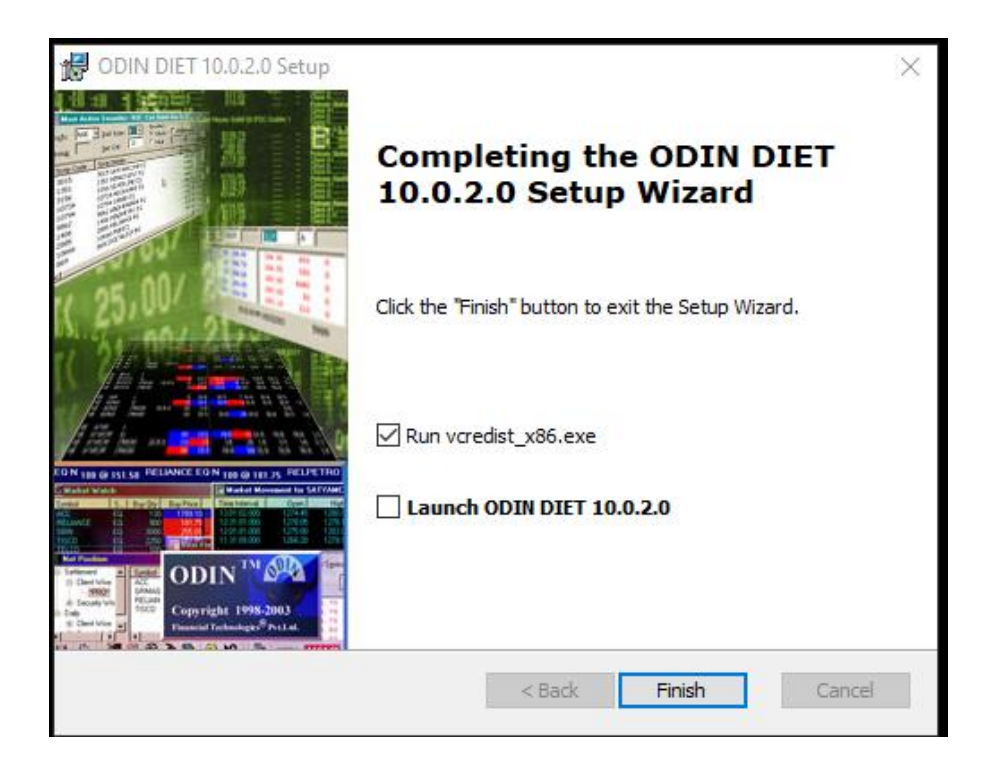

| 🧄 Microsoft Visual C++ 2010 x86 Redistributable Maintenance ── 🛛                                                               | ×      |
|----------------------------------------------------------------------------------------------------|--------|
| Microsoft Visual C++ 2010 x86 Redistributable Maintenance<br>You can repair your installation or remove it from this computer. | 0      |
| Please, select one of the following options:                                                                                   |        |
| • Repair Microsoft Visual C++ 2010 x86 Redistributable to its original state.                                                  |        |
| $\bigcirc$ Remove Microsoft Visual C++ 2010 $$ x86 Redistributable from this computer.                                         |        |
|                                                                                                    |        |
|                                                                                                    |        |
|                                                                                                    |        |
| Yes, send information about my setup experiences to Microsoft Corporation.                                                     |        |
| For more information, read the Data Collection Policy.                                                                         |        |
|                                                                                                    |        |
| Next >                                                                                                    | Cancel |

Step-8: Your system will ask you to install Vcredist or if exist, then it will ask you to repair, click on next

Step-9: After a successful installation, you will get icon like this :

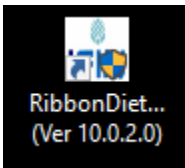

Step-10: Open our Odin diet, login with your user id and password.

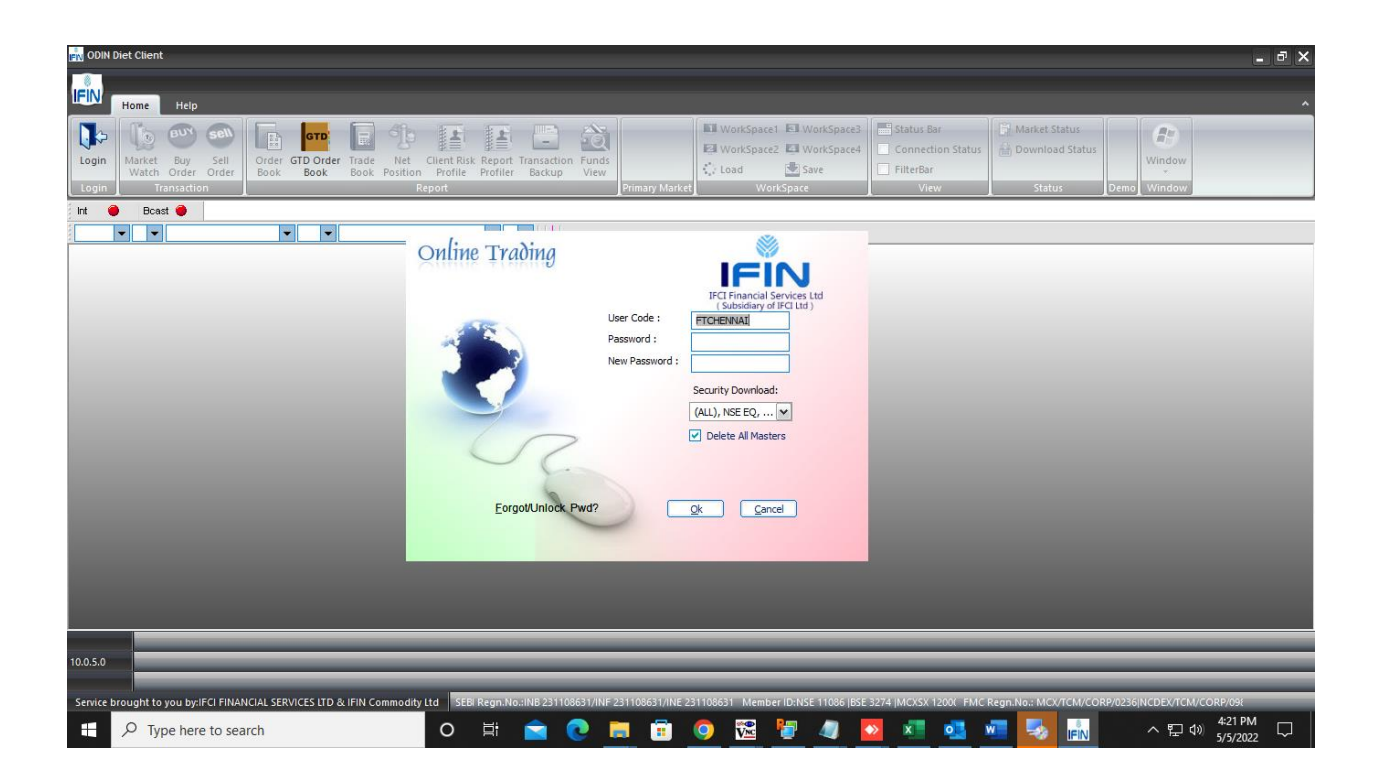

Happy Trading!!!